# **Connect Search Console**

Last updated and reviewed: Jun 27, 2022 Time needed to execute: 5-10 minutes Skill level: Intermediate

#### **Background:**

Google Search Console is a useful tool that helps you monitor your organic search traffic, clicks, and conversions for your SEO and content marketing campaigns. We created a process doc to help you integrate Search Console directly into your GA4 instead of switching back and forth between these tools.

#### **Purpose:**

Integrate your Google Search Console into your Google Analytics 4 dashboard.

#### **Process Steps:**

- □ Section 1: Create New Search Console property
- □ Section 2: Set Up Search Console Reports

### SECTION 1: CREATE NEW SEARCH CONSOLE PROPERTY

- □ Go to *Admin* in your GA4 account
- □ Scroll down to *Product Links* under the "*Properties*" column
- Click Search Console Links

| PROD | DUCT LINKS                |
|------|---------------------------|
|      | Google Ads Links          |
| 11/  | Ad Manager Links          |
| Q    | BigQuery Links            |
| Þ    | Display & Video 360 Links |
| \$   | Merchant Center           |
| ~    | Google Play Links         |
| Q    | Search Ads 360 Links      |
|      | Search Console Links      |

If you do not have any existing Search Console links, you will have an opportunity to create a new one by following the steps below.

□ Click the *Link* button

| ÷  | .ıl | Ana | ytics               | All accounts > Martin Suttill<br>GA4 Testing - | Q Try search                    | ing "link with Ads"             |                         |                                |           |             | ø : 🚱 |
|----|-----|-----|---------------------|------------------------------------------------|---------------------------------|---------------------------------|-------------------------|--------------------------------|-----------|-------------|-------|
| n  |     | ADM | N                   | USER                                           |                                 |                                 |                         |                                |           |             |       |
|    |     |     | Property<br>GA4 Tes | r + Create Property                            | 🗟 Search Cons                   | ole links                       |                         |                                |           |             |       |
| ଷ  |     | ~   | Ń                   | Setup Assistant                                |                                 |                                 |                         |                                | Q, Search |             | Link  |
| ©€ |     |     |                     | Property Settings                              | Search Console<br>property name | Search Console<br>property type | Web stream              | Stream id                      | Linked by | Date linked |       |
|    |     |     | <u></u>             | Property Access<br>Management                  |                                 |                                 | No links yet            | t. Click "Link" to create one. |           |             |       |
|    |     |     | -                   | Data Streams                                   |                                 |                                 |                         |                                |           |             |       |
|    |     |     |                     | Data Settings                                  |                                 |                                 |                         |                                |           |             |       |
|    |     |     | Ť                   | Data Import                                    |                                 |                                 |                         |                                |           |             |       |
|    |     |     | -18                 | Reporting Identity                             |                                 |                                 |                         |                                |           |             |       |
|    |     |     | ٦,                  | Attribution Settings                           |                                 |                                 |                         |                                |           |             |       |
|    |     |     | 9                   | Property Change History                        |                                 |                                 |                         |                                |           |             |       |
|    |     |     | Dd                  | Data Deletion Requests                         |                                 |                                 |                         |                                |           |             |       |
| 0  |     |     |                     |                                                | ©2022 Googi                     | e   Analytics home   Terr       | ns of Service   Privacy | y policy   🗇 Send feedbac      | k         |             |       |

#### □ Click Choose accounts

| n  | ADMIN | ink setup                                                                                                    |                                                                                                    |                                                                                          |
|----|-------|----------------------------------------------------------------------------------------------------|----------------------------------------------------------------------------------------------------|------------------------------------------------------------------------------------------|
|    | Prop- | Periodica una basística especto la una Par                                                                                                    | nde Connecto anno activitati ante la Rece batanza di                                                                                                    | a sendurite Data sensetad                                                                |
| 3  | € 2   | By inking your wharpics property to your sea<br>from your Search Console property into Goog<br>data imported into Search Console is subject                              | Ich Console property, you will enable data to flow between the<br>fie Analytics is subject to the Google Analytics Terms of Service. By creating this link<br>to the Search Console Terms of Service. By creating this link | re products. Usta exported<br>rice, while Google Analytics<br>k, your email address will |
| (R | 6     | be recorded and may be visible to authorised<br>Learn more                                                                                                    | users of this Google Analytics property and/or the linked Se                                                                                                    | arch Console property.                                                                   |
|    | 4     | When you associate a Search Console proper<br>associated with that web property. As a resul<br>for the linked Search Console property.<br>Choose Search Console property | ty with a Google Analytics web property, Search Console dat<br>4, anybody with access to that Google Analytics property may                                                                                                 | a is enabled for all profiles<br>y be able to see the data                               |
|    | 8     | Link to Search Console properties                                                                                                    | that I manage                                                                                                    | Choose accounts                                                                          |
|    |       | Next                                                                                                    |                                                                                                    | ·                                                                                        |
|    | 2     | Select Web Stream                                                                                                    |                                                                                                    |                                                                                          |
|    | D     | Review and submit                                                                                                    |                                                                                                    |                                                                                          |

 $\hfill\square$  Tick the checkboxes of the accounts you want, then click Confirm

| × Create a link                                                                                                    | with Search Conso                                                 | × | Link to a property that I manage Q, Search                                                                                |                                                        |                                                                        | Carlien        |
|----------------------------------------------------------------------------------------------------|-------------------------------------------------------------------|---|----------------------------------------------------------------------------------------------------|--------------------------------------------------------|------------------------------------------------------------------------|----------------|
|                                                                                                    | Link setup                                                        | 0 | To link a GA property to a Search Console property, you must be a verified you are a verified site owner are listed time. | alte owner of the Search Canaole property and have let | B' permissions on the GA property. Search Consule properties for which | Add a property |
|                                                                                                    |                                                                   |   |                                                                                                    | Preparty name                                          | Property type                                                          |                |
|                                                                                                    | By linking your Analy<br>property into Google                     |   |                                                                                                    |                                                        | URL profix                                                             |                |
| <ul> <li>Create a link with Search</li> <li>Link unterproperty of control of the link with search</li> <li>By later property of control of the link with your property of the link with your property of the</li></ul> | Console Terms of Se<br>the linked Search Co<br>When you associate |   | -                                                                                                    |                                                        | URL prefix                                                             |                |
|                                                                                                    | property. As a result,                                            |   |                                                                                                    |                                                        | URL profix                                                             |                |
|                                                                                                    | O Choose Sear                                                     |   |                                                                                                    |                                                        | Derain                                                                 |                |
|                                                                                                    | Link to Be                                                        |   |                                                                                                    |                                                        | URL partie                                                             |                |
|                                                                                                    | Mart                                                              |   |                                                                                                    |                                                        | URL profix                                                             |                |
|                                                                                                    |                                                                   |   |                                                                                                    |                                                        | URL ports                                                              |                |
|                                                                                                    | Select Web B                                                      |   |                                                                                                    |                                                        | URL perfix                                                             |                |
|                                                                                                    | O Broire and a                                                    |   |                                                                                                    |                                                        | URL perfor                                                             |                |
|                                                                                                    | _                                                                 |   |                                                                                                    |                                                        | URL profile                                                            |                |
|                                                                                                    |                                                                   |   |                                                                                                    |                                                        | URL profile                                                            |                |
|                                                                                                    |                                                                   |   |                                                                                                    |                                                        | URL profile                                                            |                |
|                                                                                                    |                                                                   |   |                                                                                                    |                                                        | URL prefix                                                             |                |
|                                                                                                    |                                                                   |   |                                                                                                    |                                                        | URL prefix                                                             |                |
|                                                                                                    |                                                                   |   |                                                                                                    |                                                        | URL perfe                                                              |                |
|                                                                                                    |                                                                   |   |                                                                                                    |                                                        | URL prefix                                                             |                |
|                                                                                                    |                                                                   | 0 | Selected: 1 (maximum: 1)                                                                                                  |                                                        |                                                                        |                |

□ After confirming, click *Next* as shown in the screenshot below.

#### Link setup

By linking your Analytics property to your Search Console property, you will enable data to flow between the products. Data exported from your Search Console property into Google Analytics is subject to the Google Analytics terms of service, while Google Analytics data imported into Search Console is subject to the Search Console of service. By creating this link, your email address will be recorded and may be visible to authorized users of this Google Analytics property and/or the linked Search Console property. Learn more

When you associate a Search Console property with a Google Analytics web property, Search Console data is enabled for all profiles associated with that web property. As a result, anybody with access to that Google Analytics property may be able to see the data for the linked Search Console property.

|   | Link to Search Console properties I manage | 0 |
|---|--------------------------------------------|---|
|   | · · · · · · · · · · · · · · · · · · ·      |   |
|   | Next                                       |   |
| 2 | Select Web Stream                          |   |
| 3 | Review and submit                          |   |

□ Select your Web Stream by clicking *Choose* next to your analytics account

*Note:* "Web Stream" is a data stream in GA4 that looks at your website events. Data streams GA4 replace Views in UA. For more information, read our blog post on <u>GA4 Data Streams</u>.

#### Click Next

□ Click Submit under "Review & Submit"

You should now see a light green text box "LINK CREATED" as shown below:

| Results                                                                                                    |              |
|----------------------------------------------------------------------------------------------------|--------------|
|                                                                                                    | LINK CREATED |
| Contraction and Contraction of Contraction of Contr | 1            |

In the *Search Console links* screen on your GA4 dashboard, you should see a new Search Console property similar to below:

| Anal | lytic | All accounts > Martin Suttill | Q Try searching "                | link with Ads"                  |                             |                         |                            |             |      | :: | 0 |
|------|-------|-------------------------------|----------------------------------|---------------------------------|-----------------------------|-------------------------|----------------------------|-------------|------|----|---|
| ADM  | IIN   | USER                          |                                  |                                 |                             |                         |                            |             |      |    |   |
|      | Prope | erty + Create Property        | 🗟 Search Console                 | links                           |                             |                         |                            |             |      |    |   |
| ÷    | Ń     | ] Setup Assistant             |                                  |                                 |                             |                         | Q Search                   |             | Link |    |   |
|      |       | Property Settings             | Search Console property<br>name  | Search Console property<br>type | Web stream                  | Stream id               | Linked by                  | Date linked |      |    |   |
|      |       | Property Access<br>Management | https://www.54solution<br>s.com/ | URL prefix                      | 54 Solutions                |                         | martin@54solutions.co<br>m | 5 Apr 2022  | >    |    |   |
|      |       | Data Streams                  |                                  |                                 |                             |                         |                            |             |      |    |   |
|      |       | Data Settings                 |                                  |                                 |                             |                         |                            |             |      |    |   |
|      | Ţ     | , Data Import                 |                                  |                                 |                             |                         |                            |             |      |    |   |
|      | -98   | Reporting Identity            |                                  |                                 |                             |                         |                            |             |      |    |   |
|      | °C,   | Attribution Settings          |                                  |                                 |                             |                         |                            |             |      |    |   |
|      | 8     | Property Change History       |                                  |                                 |                             |                         |                            |             |      |    |   |
|      | Do    | d Data Deletion Requests      |                                  |                                 |                             |                         |                            |             |      |    |   |
|      |       | Google Ads links              |                                  |                                 |                             |                         |                            |             |      |    |   |
|      | 4     | Ad Manager links              |                                  |                                 |                             |                         |                            |             |      |    |   |
|      | ୍ବ    | BigQuery links                |                                  |                                 |                             |                         |                            |             |      |    |   |
|      |       |                               | ©2022 0                          | Google   Analytics home   1     | erms of Service   Privacy p | olicy   🗈 Send feedback |                            |             |      |    |   |

#### Now what?

We're actually not quite finished yet. There are a few more steps to go through in the next section. We'll show you how to set up your Search Console reports in GA4.

## SECTION 2: SET UP SEARCH CONSOLE REPORTS

- □ Go to *Reports* on the left-hand side as shown by the red arrow.
- □ Click the *Library* at the bottom
- □ Under the "Search Console" collection, click Edit Collection

| al      | Analytics 54 GA4 +                                                                                          | Q. Try searching "link with Ads"                                                                                |                                                                                           |                                                                                                    |                                                                      | :: 0 : \ominus |
|---------|----------------------------------------------------------------------------------------------------|----------------------------------------------------------------------------------------------------|-------------------------------------------------------------------------------------------|----------------------------------------------------------------------------------------------------|----------------------------------------------------------------------|----------------|
| ■ 10 00 | Reports snapshet Real-time Ulls cycle Acquisition Acquisition overview User acquisition Traffic sequisition | Library<br>All of your collections and reports organi<br>cuatomise the presentation of reports in<br>Learn more | ised in one place where you can customise<br>the laft newlgation.                         | them and create more. Collections allow a                                                           | dministrators to                                                     |                |
|         | <ul> <li>Engagement</li> <li>Engagement overview</li> </ul>                                                 | Collections (5)                                                                                                 |                                                                                           |                                                                                                    |                                                                      |                |
|         | Events<br>Conversions<br>Pages and screens<br>Monetisation<br>Retestion<br>User ~<br>Comographics<br>Feeh   | +<br>Create new collection                                                                                      | Life cycle C I<br>© Addated - 15 Life cycle<br>Digagement Digagement Meetantion Reference | Search Conseile Colombia<br>Uppeliated + 15 Search Conseile<br>2 Search Conseile<br>Edit collection | User © Fuller<br>© Published + 12 liter<br>© Perropsychics<br>© Tech |                |
|         |                                                                                                    | Reports                                                                                                    |                                                                                           |                                                                                                    | •                                                                    |                |
| \$      | C Ubary                                                                                                    | Type Name                                                                                                    | Ovelor Last modified &                                                                    | Tangles                                                                                             | + Create new report Collection Description Description Description   | L Search       |

In the next screen as shown below:

| Analytics | 54 GA4 -                       | Try searching "link with A | da"                                                                                                    | II 0 I 💮 |
|-----------|--------------------------------|----------------------------|----------------------------------------------------------------------------------------------------|----------|
| Ľ         | ← Back<br>Customise collection |                            |                                                                                                    |          |
|           | Search Console                 | Unpublished                | Drag reports to create collection                                                                                                    |          |
|           | COLLECTION TEMPLATE            | 0                          | Q, South sports                                                                                                    |          |
|           | TOPIOS AND REPORTS             |                            | Detail reports Conview reports                                                                                                    |          |
|           | Search Console                 | 0                          | Conversions                                                                                                    |          |
|           | Drag aventew rep               | n. 0                       | Entrographic details<br>Then a second a separated, conversion and version relation (e.g.,<br>particle, retreated and forgungs)                    |          |
|           | + Create new topic             |                            | E-constructs purchases<br>from purchases by enset, landst activity and evenue.                                                                    |          |
|           |                                |                            | Events<br>E treat careful y more come, using with lotal cares that traggered the event,<br>event per use and events per event.                    |          |
|           |                                |                            | 🗄 Google organic search traffic                                                                                                    |          |
|           |                                |                            | II In-top partheses<br>Product perhases by quantity and reserval.                                                                                 |          |
|           |                                |                            | Pages and screens<br>this pages and age someon by bold neuro, number of users who neuron<br>and page/screen, overage engagement time and acraits. |          |
|           |                                | Save                       | BABilder ads<br>M performance by represented when and revenue.                                                                                    |          |

- Drag any detailed reports you want to add to your Search Console collection from the right to left panes.
- $\Box$  Order your reports in the way you want to see them.
- $\Box$  Click *Save* and the  $\leftarrow$  *Back* button

You will return to the Library page.

| al     | Analytics 54 GA4 +                        | Q. Try searching "link with Ads."                                                                       |                                                         |                                                         | :: e : 😔                                 |
|--------|-------------------------------------------|----------------------------------------------------------------------------------------------------|---------------------------------------------------------|---------------------------------------------------------|------------------------------------------|
| ^<br>0 | Reports enapeliet<br>Real-time            | Library                                                                                                 |                                                         |                                                         |                                          |
| 0      | Life cycle ^                              | All of your collections and reports organised in o<br>customise the presentation of reports in the left | one place where you can customise th<br>t navigation.   | em and create more. Collections allow administrators to |                                          |
| 0<br>8 | Engagement     Monotization     Reference | Learn more                                                                                              |                                                         |                                                         | <u>2</u> <u>n</u>                        |
|        | User ^                                    | Collections (3)                                                                                         |                                                         |                                                         |                                          |
|        | + Tech                                    | Line Of                                                                                                 | regelæ 🖉 I<br>Pathaled + 15 Life cycle                  | Search Conade<br>Uputities - El Search Conade           | © I                                      |
|        |                                           | +                                                                                                    | Acquisition<br>Depagement<br>Monetisation<br>Referition | Search-Converie                                         | •                                        |
|        |                                           |                                                                                                    | R collection                                            | Elit collection Edit collection                         |                                          |
|        |                                           | Reports                                                                                                 |                                                         |                                                         |                                          |
|        | C Ubrary                                  |                                                                                                    |                                                         | + 0                                                     | ade rew report QL Search                 |
| ۵      |                                           | Type Hana Orad                                                                                          | tor Last modified &                                     | Tanglata Eolaction                                      | Description                              |
|        |                                           |                                                                                                    |                                                         | Annucleum constant i Reporte                            | Dashboard overview of user count and the |

□ Click the triple dots <sup>i</sup> on the upper right corner of the Search Console collection

#### Click Publish

A new Search Console report will appear on the left hand side as shown below:

|                                                                                                    | All accounts > Martin Suttill                                                                                 | 0                                                                                                    |                                                                  |                                                           |                                                |
|----------------------------------------------------------------------------------------------------|----------------------------------------------------------------------------------------------------|----------------------------------------------------------------------------------------------------|------------------------------------------------------------------|-----------------------------------------------------------|------------------------------------------------|
| .11                                                                                                    | Analytics 54 GA4 -                                                                                            | Q Try searching "link with Ads"                                                                                      |                                                                  |                                                           |                                                |
| <ul> <li>▲</li> <li>▲</li></ul> | Reports snapshot<br>Real-time<br>Life cycle ^<br>> Acquisition<br>> Engagement<br>> Monetisation<br>Retention | Library<br>All of your collections and reports organis<br>customise the presentation of reports in the<br>Learn more | ed in one place where you can customise t<br>he left navigation. | them and create more. Collections allow ad                | ministrators to                                |
|                                                                                                    | Search Console ^ * Search Console Oueries                                                                     | Collections (2)                                                                                                    |                                                                  |                                                           |                                                |
|                                                                                                    | Google organic search traf                                                                                    |                                                                                                    | Life cycle ① E<br>② Published · S) Life cycle                    | Search Console      O      Published · 03. Search Console | User<br>@ Published · S User                   |
|                                                                                                    | User ^<br>> Demographics<br>> Tech                                                                            | Create new collection                                                                                                | Acquisition Engagement Monetisation Retention                    | 🗅 Search Console                                          | <ul> <li>Demographics</li> <li>Tech</li> </ul> |
|                                                                                                    |                                                                                                    |                                                                                                    | Edit collection                                                  | Edit collection                                           | Edit collection                                |
|                                                                                                    |                                                                                                    | Reports                                                                                                    |                                                                  |                                                           |                                                |
|                                                                                                    |                                                                                                    |                                                                                                    |                                                                  |                                                           | + Create ne                                    |
|                                                                                                    | C Library                                                                                                    | -                                                                                                    |                                                                  |                                                           |                                                |

You can now view your Search Console report data in Google Analytics 4:

- Queries
- Google organic search traffic
- Conversions
- ... and more!

| <ul> <li>Augustation</li> <li>Augustation</li> <li>Augustat</li></ul>                                                                                                    | al  | Analytics 54 GA4 +            | Q Try searching "Ink with Ads"                                         |                           |                                  |                                                |                                              |                     | :: 0                | : 6 |
|----------------------------------------------------------------------------------------------------|-----|-------------------------------|------------------------------------------------------------------------|---------------------------|----------------------------------|------------------------------------------------|----------------------------------------------|---------------------|---------------------|-----|
| <ul> <li>Construction</li> <li>Construction</li> <li>Cons</li></ul>                                                                                                    | ^   | Reports snapshot<br>Real-time | Google organic search traffic: Landing page 💿 🍨 🧕 💿                    |                           |                                  |                                                | Last 28 days 20                              | h Apr - 23 May 2    | ∞2• B < 2           | ÷ 1 |
| • forgepretet           • Maximizin           • Maximizin           • Maximizin           • Maximizin           • Maximizin           • Maximizin           • Maximizin           • Maximizin           • Maximizin           • Maximizin         • Maximizin           • Maximizin         • Maximizin                                                                                                    | 0   | Life cycle ^                  | Organic google asserb clicks over time                                 |                           | Organic go                       | ogle search clicks and (                       | Organic google searchi                       | impressions by L    | anding page         |     |
| Netetics         Bisech Console         Bisech Console         Bisech Consol                                                                                                    | Q I | Engagement     Monetization   |                                                                        |                           | SK DRSN                          | NIC GOOGLE SEARCH IMPRO                        | lag The rebirth of google o                  | an adpliced         |                     |     |
| <ul> <li>Seech Console</li> <li>Couries</li> <li>Coople organic search text</li> <li>Coople organic search text</li> <li>Coople organic search tex</li></ul>                                                                                                    | Г   | Retention .                   | ۱                                                                      | 1                         |                                  | /blog/doudways-hosting<br>/blog/whatist        | minur)<br>the Sandhoalk conversions          | api and why you i   | hould use it?       |     |
| User         ·           · Cerographics         ·         ·         ·         ·         ·         ·         ·         ·         ·         ·         ·         ·         ·         ·         ·         ·         ·         ·         ·         ·         ·         ·         ·         ·         ·         ·         ·         ·         ·         ·         ·         ·         ·         ·         ·         ·         ·         ·         ·         ·         ·         ·         ·         ·         ·         ·         ·         ·         ·         ·         ·         ·         ·         ·         ·         ·         ·         ·         ·         ·         ·         ·         ·         ·         ·         ·         ·         ·         ·         ·         ·         ·         ·         ·         ·         ·         ·         ·         ·         ·         ·         ·         ·         ·         ·         ·         ·         ·         ·         ·         ·         ·         ·         ·         ·         ·         ·         ·         ·         ·         ·         ·                                                                                                    |     | Search Console     Queries    |                                                                        | 1.                        | ж                                |                                                |                                              |                     |                     |     |
| User         A           • Demographics         0         0         0         0         0         0         0         0         0         0         0         0         0         0         0         0         0         0         0         0         0         0         0         0         0         0         0         0         0         0         0         0         0         0         0         0         0         0         0         0         0         0         0         0         0         0         0         0         0         0         0         0         0         0         0         0         0         0         0         0         0         0         0         0         0         0         0         0         0         0         0         0         0         0         0         0         0         0         0         0         0         0         0         0         0         0         0         0         0         0         0         0         0         0         0         0         0         0         0         0         0         0                                                                                                    | L   | Google organic search traf    |                                                                        | <u></u>                   | •                                | •/                                             |                                              |                     |                     |     |
| • Tech         Opening propring: 10 • Opening propring: 10 • Opening propring in the second hand benefitive for the second hand benefitive for the second                          |     | Demographics                  |                                                                        |                           | CREAR                            | ec oppilal blance click                        | 20                                           | 40                  |                     | 68  |
| Image: constraint of the second second sec                |     | + Tech                        | G, Seach.                                                              |                           |                                  |                                                | Rows per page: 10                            | * Goto              | 1C_1-11.er14        | >   |
| <ul> <li></li></ul>                                                                                                    |     |                               | Landing pape + + + + Organic g<br>search                               | agle Organ<br>Acks<br>ing | ic google<br>search<br>pressions | Organic google<br>search click<br>through rate | Organic google<br>search average<br>position | Users               | Engaged sessions    |     |
| A Magnetic Antipage and the para-database of 1 1 Magnetic Antipage and the para-database of 1 1 Magnetic Antipage and the para-database of 1 1 Magnetic Antipage and the para-database of 1 1 Magnetic Antipage and the para-database of 1 1 Magnetic Antipage and the para-database of 1 1 Magnetic Antipage and the para-database of 1 1 Magnetic Antipage and the para-database of 1 Magnetic Antipage and the para-database of 1 Magnetic Antipage antipage antipage antipage antipage antipage antipage antipage antipa |     |                               | Tools 1874                                                             | 80<br>Facul 12            | SLEM<br>DLatwood                 | 0.69%<br>1871.efteriel                         | 47.54<br>1001. ef tetal                      | 14<br>100% of total | 12<br>100% of total |     |
| Image: set problem         2         /         1%         1%         1%         25.33         4         6           3         Mag: Set withth-of gaugle samplifies/         1%         4.30%         6.27%         55.23         5         2           4         Mag: Set withth-of gaugle samplifies/         3         3.481         6.89%         96.41         6         6           5         Jgaugle samplifies/ensignation/         2         667         6.29%         36.47         6         6                                                                                                    |     |                               | 1 /blag/what-io-the-facebook-conversions-api-and-why-you-should-use-b/ | 51                        | 3,310                            | 1545                                           | 34.98                                        | 4                   | 3                   |     |
| Image: Constraint of the second second sec                |     |                               | 1 /                                                                    | 16                        | 813                              | 1.875                                          | 25.33                                        | 4                   | 5                   |     |
| 4         Abiguidadespectating-review?         3         3,811         8,874         95,471         8         8           4         Abiguidadespectating-review?         3         3,881         8,874         95,471         8         8           5         /georgle-analytics-4-relayation?         2         667         33,437         8         8                                                                                                    |     | C1 Library                    | 3 /blag the robirth-of-gaogle-analytics/                               | 16                        | 4,335                            | 0.37%                                          | 55.29                                        | 5                   | 2                   |     |
|                                                                                                    |     |                               | 4 /blog/cloudways-hasting-raview/                                      | 3                         | 3,481                            | 0.09%                                          | 99.41                                        |                     |                     | P   |
|                                                                                                    | ¢   | <                             | 5 /google-analytics-4-migration/                                       | 2                         | 667                              | 0.25                                           | 36.47                                        | 0                   |                     |     |

Your report data will show much of what Google Search Console already shows except now it will all be integrated into your Google Analytics 4.

□ Objective: I added Search Console reports to my Google Analytics 4.